#### TRƯỜNG ĐẠI HỌC TÀI CHÍNH – MARKETING **PHÒNG KHẢO THÍ VÀ QUẢN LÝ CHÁT LƯỢNG**

### HƯỚNG DẪN ĐĂNG KÝ PHÚC KHẢO DÀNH CHO SINH VIÊN

**BƯỚC 1.** Sử dụng tài khoản Sinh viên, học viên -> mở trình duyệt **o** hoặc **b** -> đăng nhập vào trang *https://uis.ufm.edu.vn/login* 

|                              | TRƯỜNG ĐẠI HỌC TÀI CHÍNH - MARKETING |
|------------------------------|--------------------------------------|
| Sử dụng tài<br>khoản UIS Nhà | ĐĂNG NHẬP<br>Công thông tin đèo tạo  |
| trường cung cấp              | Tên đượ nhập<br>Tên đượ nhật là thát |
|                              | Một khẩu<br>Đảng nhập                |
|                              | Quốn mặt tônấu                       |

BƯỚC 2. Chọn menu Chức năng trực tuyến: Đăng ký phúc khảo

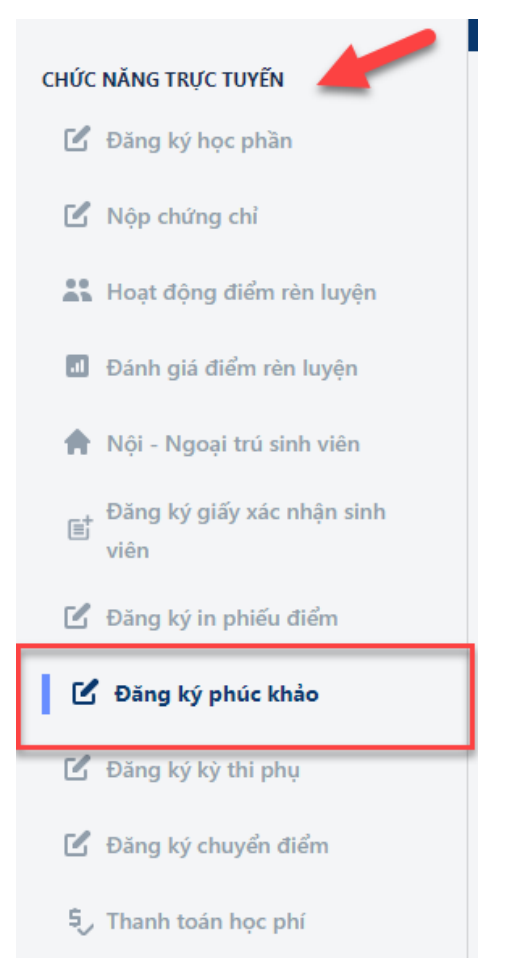

#### TRƯỜNG ĐẠI HỌC TÀI CHÍNH – MARKETING **PHÒNG KHẢO THÍ VÀ QUẢN LÝ CHẤT LƯỢNG**

# HƯỚNG DẫN ĐĂNG KÝ PHÚC KHẢO DÀNH CHO SINH VIÊN

**BƯỚC 3.** Tại giao diện đăng ký học phần: Chọn các lớp học phần đăng ký phúc khảo. Sau đó bấm nút "**Lưu dữ liệu**"

| STT M       | ã HP Lớp LHF      | P Tên môn học                                | Phòng thi | Điểm     | Điểm Hình thức |           | In phiếu |        |      |
|-------------|-------------------|----------------------------------------------|-----------|----------|----------------|-----------|----------|--------|------|
| Không có dữ | liệu              |                                              |           |          |                |           |          |        |      |
|             | ß                 |                                              |           |          |                |           |          |        |      |
| Danh sách n | nôn học đăng ký - |                                              |           |          |                |           |          |        |      |
| Mã HP       | Lớp LHP           | Tên môn học                                  |           | Ngày thi | Hạn phúc khảo  | Phòng thi | Điểm     | Loại   | Chọr |
| 23317020220 | 2331702022005     | Quản trị kênh phân phối                      |           |          |                | -         |          |        |      |
| 23317020308 | 2331702030805     | Marketing chiến lược                         |           |          |                |           | 8.50     | LT     |      |
| 23317020401 | 2331702040101     | Thực hành nghề nghiệp 2 (Quản trị Marketing) |           |          |                |           | 7.00     | LT     |      |
| 23317020560 | 2331702056005     | Trí tuệ nhân tạo trong marketing             |           |          |                |           | 6.00     | LT     |      |
| 23317020616 | 2331702061605     | Quản trị sản phẩm (TA)                       |           |          |                |           | 7.50     | LT     |      |
|             | 1                 | 1                                            |           | ]        |                |           |          |        |      |
|             |                   |                                              |           |          |                | 8         | Lưu di   | ĩ liệu |      |

# **BƯỚC 4.** Bấm nút "In phiếu" để tiến hành in phiếu phúc khảo

| TRƯỜNG ĐẠI HỌC TÀI CHÍNH - MARKETING |         |                      |                         |          |           |      |           | • •        |
|--------------------------------------|---------|----------------------|-------------------------|----------|-----------|------|-----------|------------|
| ĂNG K                                | KÝ P⊦   | IÚC KHẢO             |                         |          |           |      |           |            |
| ]<br>Danh sá                         | ách môr | ו học đã đăng ký phú | ic khảo                 |          | 1         |      |           |            |
| STT N                                | Мã НР   | Lớp LHP              | Tên môn học             | Ngày thi | Phòng thi | Điểm | Hình thức | In phiếu   |
| 1 0                                  | )20220  | 2331702022005        | Quản trị kênh phân phối |          |           | 8.5  | LT        | 🖶 In phiếu |
|                                      |         | J                    |                         |          | ]         |      |           |            |

#### TRƯỜNG ĐẠI HỌC TÀI CHÍNH – MARKETING **PHÒNG KHẢO THÍ VÀ QUẢN LÝ CHẤT LƯỢNG**

### HƯỚNG DẪN ĐĂNG KÝ PHÚC KHẢO DÀNH CHO SINH VIÊN

Giao diện mẫu đơn đăng ký và in đơn đăng ký

|                                                                                                    | TDI                                                                                                    | I'ÀNC DAI LIOC TÀ                                                              |                                            | MADIZETING                                 |          |                                                                      |                      |  |
|----------------------------------------------------------------------------------------------------|----------------------------------------------------------------------------------------------------|--------------------------------------------------------------------------------|--------------------------------------------|--------------------------------------------|----------|----------------------------------------------------------------------|----------------------|--|
| XEM PHIĚU IN                                                                                                    |                                                                                                    |                                                                                |                                            |                                            |          |                                                                      |                      |  |
| CỘNG HÒA XÃ HỘI CHỦ NGHĨA VIỆT NAM<br>Độc lập - Tự do - Hạnh phúc<br><br>ĐƠN XIN PHÚC KHẢO BÀI THI KẾT THÚC HỌC PHẦN<br>Kính gửi: Phòng Khảo thí – Quản lý chất lượng |                                                                                                    |                                                                                |                                            |                                            |          |                                                                      |                      |  |
|                                                                                                    | Em tên là :<br>Mã số sinh viên :<br>Điện thoại liên lạc:<br>Email:                                                         |                                                                                |                                            | Ngày sinh:<br>Lớp sinh viên :<br>Lần thi : |          |                                                                      |                      |  |
| STT                                                                                                    | Mã học phần                                                                                                    | Lớp học phần                                                                   |                                            | Tên học phần                               | Ngày thi | Phòng thi                                                            | Điểm                 |  |
| 1                                                                                                    | 23317020220                                                                                                    | 2331702022005                                                                  | Quản trị kênh phân phối                    |                                            |          |                                                                      | 8.5                  |  |
| - Địa chỉ nộp đơn<br>- Sinh viên nộp đơ<br>Em xin chân thành<br><b>Phê đuyệt củ</b> a                                                                                 | : Phòng A204, Tru só chính: Số 778 l<br>m vào thứ 3 và thứ 5 hằng tuần và b<br>h cảm ơn!<br>a <b>phòng Khảo thí - QLCL</b> | Nguyễn Kiệm, Phường 4, Quận Phú Như<br>ổ sung địa chỉ Email vào tài khoản cả n | uận, TP. Hồ Chí Minl<br>hân trên trang web | n<br>uis.ufm.edu.vn<br>Cân bộ tiếp đơn     |          | Tp. Hô Chí Minh, ngày<br>Sinh viên viết đơn<br>(Ký và qhi rõ ho tên) | 25 tháng 12 năm 2023 |  |

**BƯỚC 5.** Sinh viên ký tên xác nhận và nộp đơn trực tiếp tại phòng A.204 Trụ sở chính 778 Nguyễn Kiệm, Phường 4, Quận Phú Nhuận, TP.Hồ Chí Minh.